## Como enviar mensagens para os RCAs via Portal Executivo?

## Produto: Portal Executivo

1.0 Na página inicial do Portal Executivo clique na aba Informática, e em seguida na opção Enviar mensagem para Representantes.

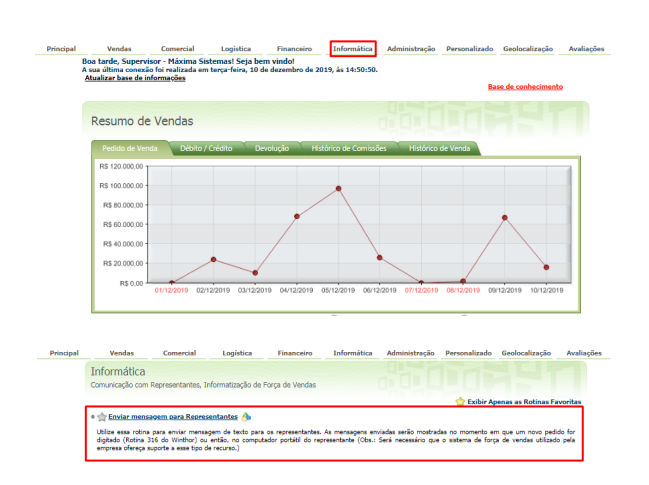

## Artigos Relacionados

- Como consultar os motivos de não venda para o Pré Pedido?
  Erro 503 ao acessar portal de
- integração MaxPromotor
- O que fazer para habilitar ou desabilitar no portal Administrado o Histórico de Pedido?
- Como liberar acesso da opção de cadastrar Mensagem Circular para o Pedido de Vendas Android?
- O que fazer quando for emitida a Mensagem: "Erro ORA-01000: maximum open cursors exceeded"?

1.1 Selecionar no filtro as informações desejados ou somente o RCA que será enviado a mensagem.

| Principal | Ve                                                                                                    | ndas           | Comercial         | Logística          | Financeiro          | Informática       | Administra   | ão Personalizado    | Geolocalização | Avaliaçõe |
|-----------|----------------------------------------------------------------------------------------------------|----------------|-------------------|--------------------|---------------------|-------------------|--------------|---------------------|----------------|-----------|
|           | Enviar mensagem para Representantes Permite o envio de mensagem de texto para o representante. Rotina 318 |                |                   |                    |                     |                   |              |                     |                |           |
|           | Desti                                                                                                    | natários       | Mensagem          |                    |                     |                   |              |                     |                |           |
|           | Gerente:                                                                                                  |                |                   |                    |                     |                   |              |                     |                |           |
|           | Repres                                                                                                    | :<br>ientante: |                   |                    |                     |                   |              |                     |                |           |
|           | Opçõe                                                                                                    | s:             | 🗹 Mostras ape     | nas representantes | ativos              |                   |              |                     |                |           |
|           | O boti                                                                                                    | io 'Filtrar'   | trará os RCAs que | e se encaixam ao   | s filtros seleciona | dos, analisando t | ambém suas j | ermissões de acesso | do sistema.    |           |
|           | Para agrupar os dados, arraste uma coluna até aquí.                                                       |                |                   |                    |                     |                   |              |                     |                |           |
|           |                                                                                                    | Cod.           |                   | Repri              | esentante           |                   | Cod.         | Sup                 | ervisor        |           |
|           |                                                                                                    | 1918           |                   |                    |                     |                   | 999          | RCA                 |                |           |
|           |                                                                                                    | 33             |                   |                    |                     |                   | 999          | RCA                 |                |           |
|           |                                                                                                    | 45             |                   |                    |                     |                   | 999          | RCA                 |                |           |
|           |                                                                                                    | 36             |                   |                    |                     |                   | 999          | RCA                 |                |           |
|           | •                                                                                                    | 11             |                   |                    |                     |                   | 999          | RCA                 |                |           |

1.2 Na parte superior que na aba Mensagem, digite o conteúdo da mesma e clique em enviar, o RCA receberá a mensagem na aplicação Android e também no Portal Web.

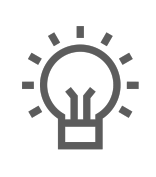

Não encontrou a solução que procurava?

Sugira um artigo